## SUBSCRIPCIÓ DE CALENDARIS FACULTAT D'INFERMERIA

Professors

1. Cal accedir a la web dels calendaris <u>http://fm.udg.edu/horarisinf/professors</u> i on diu "Pick Multiple" escollir el nostre calendari i dir-li "Go".

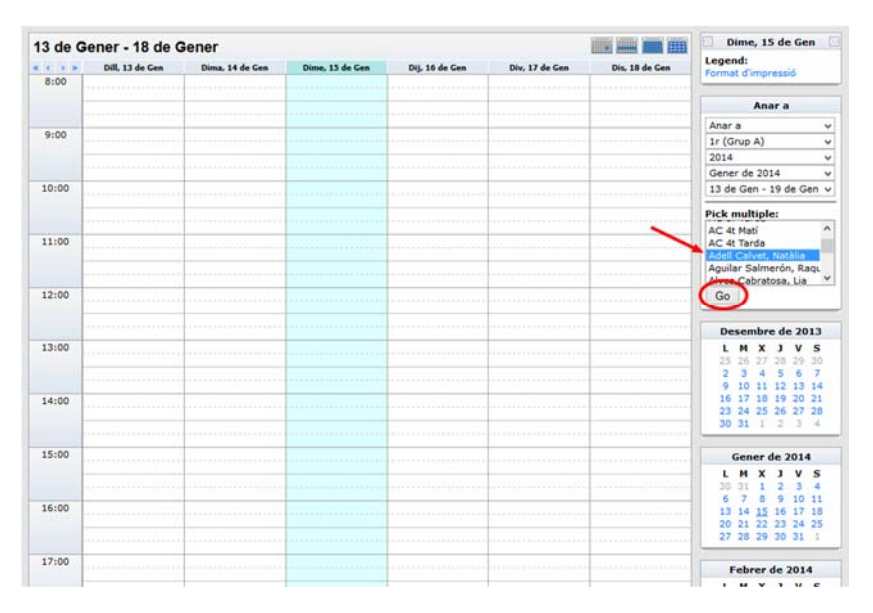

2. Ens assegurem que el calendari ha qeudat ben escollir i llavors hem de fer click amb el botó de la dreta allà on diu "Descarregar" i seleccionem una opció que digui alguna cosa semblant a "Copiar drecera" "Copiar adreça de l'enllaç" (dependrà del navegador que fem servir).

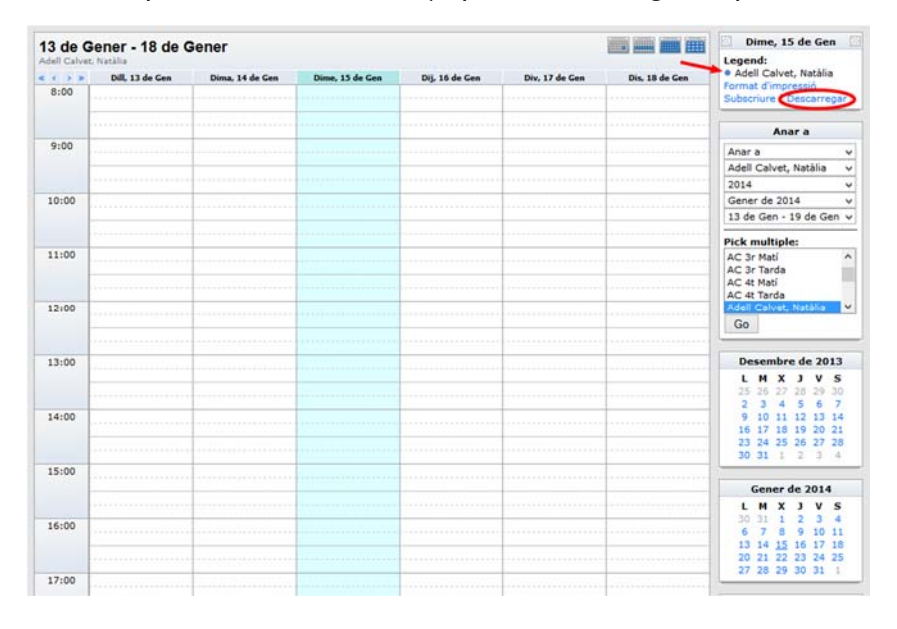

3. Quan tenim l'adreça copiada a memòria accedim al programa de calendari web que desitgem i l'afegim a la nostra llista de calendaris. Veurem un parell d'exemples:

## **GMAIL**

Accedim al calendari del Gmail i despleguem el menú del costat de la opció que diu Altres Calendaris i agafem la opció "Afegir per URL". Entrem l'adreça que hem copiat amb la opció "Pegar" i apretem l'opció "Afegeix un calendari". Ja ens sortirà a la llista de calendaris i a la dreta veurem ja a cada dia el calendari del que ens troca fer.

| niversitat de Girona                                                                                                    | Cerca                                                                                                    | a cale                                                                                                    | rual                                                                                                    |                                                                                                    |                                                                                                    |                                                                                                    |                                                                   | <u> </u>                 |                    |                             |                               |            |
|----------------------------------------------------------------------------------------------------|----------------------------------------------------------------------------------------------------|----------------------------------------------------------------------------------------------------|----------------------------------------------------------------------------------------------------|----------------------------------------------------------------------------------------------------|----------------------------------------------------------------------------------------------------|----------------------------------------------------------------------------------------------------|-------------------------------------------------------------------|--------------------------|--------------------|-----------------------------|-------------------------------|------------|
| alendar                                                                                                    | Avui                                                                                                    | >                                                                                                    | 23 – 2                                                                                                    | 9 set. 2013                                                                                                    |                                                                                                    | Dia                                                                                                    | Setmana                                                           | Mes                      | 4 dies             | Agenda                      | Més *                         | ۵          |
| CREA                                                                                                    | 01/7-01                                                                                                    | dl. 23/                                                                                                    | /9                                                                                                    | dt. 24/9                                                                                                    | dc. 25/9                                                                                                    | dj. 26/9                                                                                                   | dv. 27                                                            | /9                       | ds.                | 28/9                        | dg. 29/                       | 9          |
| embre de 2013                                                                                                    | 05:00                                                                                                    |                                                                                                    |                                                                                                    |                                                                                                    |                                                                                                    |                                                                                                    |                                                                   |                          |                    |                             |                               |            |
| dt dc dj dv ds dg                                                                                                    |                                                                                                    |                                                                                                    |                                                                                                    |                                                                                                    |                                                                                                    |                                                                                                    |                                                                   |                          |                    |                             |                               |            |
| 27 28 29 30 31 <b>1</b>                                                                                                    | 06:00                                                                                                    |                                                                                                    |                                                                                                    |                                                                                                    |                                                                                                    |                                                                                                    |                                                                   |                          |                    |                             |                               |            |
| 3 4 5 6 7 8                                                                                                    |                                                                                                    |                                                                                                    |                                                                                                    |                                                                                                    |                                                                                                    |                                                                                                    |                                                                   |                          |                    |                             |                               |            |
| 17 18 19 20 21 22                                                                                                    | 07:00                                                                                                    |                                                                                                    |                                                                                                    |                                                                                                    |                                                                                                    |                                                                                                    |                                                                   |                          |                    |                             |                               |            |
| 24 25 26 27 28 29                                                                                                    |                                                                                                    |                                                                                                    |                                                                                                    |                                                                                                    |                                                                                                    |                                                                                                    |                                                                   |                          |                    |                             |                               |            |
| 1 2 3 4 5 6                                                                                                    | 08:00                                                                                                    |                                                                                                    |                                                                                                    |                                                                                                    |                                                                                                    |                                                                                                    |                                                                   |                          |                    |                             |                               |            |
| meus calendaris 💌                                                                                                    | 09:00                                                                                                    |                                                                                                    |                                                                                                    |                                                                                                    |                                                                                                    |                                                                                                    |                                                                   |                          |                    |                             |                               |            |
|                                                                                                    | 00.00                                                                                                    |                                                                                                    |                                                                                                    |                                                                                                    |                                                                                                    |                                                                                                    |                                                                   |                          |                    |                             |                               |            |
| asques                                                                                                    | 10:00                                                                                                    |                                                                                                    |                                                                                                    |                                                                                                    |                                                                                                    |                                                                                                    |                                                                   |                          |                    |                             |                               |            |
| es calendaris                                                                                                    |                                                                                                    |                                                                                                    |                                                                                                    |                                                                                                    |                                                                                                    |                                                                                                    |                                                                   |                          |                    |                             |                               |            |
| egeix el calendari d'un                                                                                                    | Afagaiy al                                                                                                    | calandari                                                                                                    | dun amir                                                                                                    | c                                                                                                    |                                                                                                    |                                                                                                    |                                                                   |                          |                    |                             |                               |            |
| sdeveniments i ani.                                                                                                    | And And And And And And And And And And                                                                                                    | carenuali                                                                                                    | oun artik                                                                                                    | *                                                                                                    |                                                                                                    |                                                                                                    | _                                                                 |                          |                    |                             |                               |            |
|                                                                                                    | Navega pe                                                                                                    | is calenda                                                                                                    | aris intere                                                                                                    | essants                                                                                                    |                                                                                                    |                                                                                                    | -                                                                 |                          |                    |                             |                               |            |
|                                                                                                    | Afegeix pe                                                                                                    | r URL                                                                                                    |                                                                                                    |                                                                                                    |                                                                                                    |                                                                                                    |                                                                   |                          |                    |                             |                               |            |
|                                                                                                    | Importa el                                                                                                    | calendari                                                                                                    |                                                                                                    |                                                                                                    |                                                                                                    |                                                                                                    |                                                                   |                          |                    |                             |                               |            |
|                                                                                                    | Configurac                                                                                                    | ió                                                                                                    |                                                                                                    |                                                                                                    |                                                                                                    |                                                                                                    |                                                                   |                          |                    |                             |                               |            |
|                                                                                                    |                                                                                                    |                                                                                                    |                                                                                                    |                                                                                                    |                                                                                                    |                                                                                                    |                                                                   |                          |                    |                             |                               |            |
|                                                                                                    | 15:00                                                                                                    |                                                                                                    |                                                                                                    |                                                                                                    |                                                                                                    |                                                                                                    |                                                                   |                          |                    |                             |                               |            |
|                                                                                                    |                                                                                                    |                                                                                                    |                                                                                                    |                                                                                                    |                                                                                                    |                                                                                                    |                                                                   |                          |                    |                             |                               |            |
| ca Imatges Corr                                                                                                    | te on                                                                                                    | Calen                                                                                                    | idar Si                                                                                                    | ites Conta                                                                                                    | actes Mòbils M                                                                                                    | Nós »                                                                                                    |                                                                   | 0                        |                    | 1012668/6                   | camous u                      | da ed      |
| ca Imatges Corr<br>D<br>iversitat de Girona                                                                                                    | te on<br>eu Drive<br>Cerca                                                                                                    | Calen<br>a Cale                                                                                                    | idar Si<br>indar                                                                                                    | ites Conta                                                                                                    | actes Mòbils M                                                                                                    | Ads »                                                                                                    | v                                                                 | Q                        | U                  | 1012668@                    | )campus.u                     | dg.ed      |
| ca Imatges Corr<br>versitats⊧Girona<br>lendar                                                                                                    | eu Drive<br>Cerca                                                                                                    | Calen<br>a a Cale                                                                                                    | idar Si<br>indar<br>23 – 21                                                                                                | ites Conta<br>9 set. 2013                                                                                        | actes Mòbils M                                                                                                    | Adds »<br>Dia                                                                                              | Setmana                                                           | Q<br>Mes                 | u<br>4 dies        | 1012668@<br>Agenda          | campus.u<br>Més v             | dg.ed      |
| ca Imatges Corr<br>Dr<br>liversitat de Girona<br>lendar<br>CREA                                                                                                    | eu Drive<br>Cerca                                                                                                    | Calen<br>a Cale                                                                                                    | ndar Si<br>Indar<br>23 – 21                                                                                                | ites Conta<br>9 set. 2013<br>dt. 24/9                                                                            | actes Móbils A<br>dc. 25/9                                                                                                    | Aés »<br>Dia<br>dj. 26/9                                                                                   | Setmana<br>dx. 27                                                 | Q<br>Mes                 | u<br>4 dies<br>ds. | 1012668@<br>Agenda<br>28/9  | )campus.u<br>Més 🕶<br>dg. 29/ | dg.ed      |
| ca Imatges Corr<br>Versitat de Girona<br>Iendar<br>CREA                                                                                                    | eu Drive<br>Cerca<br>Avui (<br>GMT+01                                                                                                    | Calen<br>a Cale<br>: ><br>dl. 23/                                                                                                    | idar Si<br>indar<br>23 – 21                                                                                                | ites Conta<br>9 set. 2013<br>dl. 24/9                                                                            | sctes Móbils M<br>dc 25/9                                                                                                    | Aés »<br>Dia<br>dj. 26/9                                                                                   | setmana<br>dx 27                                                  | Q<br>Mes                 | 4 dies<br>ds.      | 1012668@<br>Agenda<br>28/9  | campus.u<br>Més v<br>dg. 29/  | dg.ed      |
| ce Imatges Corr<br>Distributions<br>iversitates Girona<br>lendar<br>CREA<br>mbre de 2013 ( ) (                                                                                                    | Teu Drive<br>Cerca<br>Avui <                                                                                                    | Calen<br>a a Cale<br>: ><br>dl. 23/                                                                                                    | idar Si<br>ndar<br>23 – 21                                                                                                 | ites Conta<br>9 set. 2013<br>ct. 24/9                                                                            | actes Möbils M<br>dc. 25/9                                                                                                    | Nés »<br>Dia<br>dj. 26/9                                                                                   | Setmana<br>dx 27                                                  | Q<br>Mes                 | 4 dies<br>dS.      | 1012668@<br>Agenda<br>28/9  | )campus.u<br>Més 🕶<br>dg. 29/ | dg.ed<br>D |
| ce Imatges Corr<br>versitat de Girona<br>lendar<br>CREA<br>ambre de 2013 < ><br>dt dc aj dv ds og<br>27 28 29 30 31 1                                                                                                    | 16:00           reu         Drive           Cerca           Avul            GAIT-01         05:00           06:00         06:00                                                                                                    | Calen<br>a a Cale<br>: ><br>dl. 23/                                                                                                    | idar Si<br>indar<br>23 – 2<br>9                                                                                            | ites Conta<br>9 set. 2013<br>dt. 24/9                                                                            | actes Mòbils A<br>dc 25/9                                                                                                    | Aés »<br>Dia<br>dj. 26/9                                                                                   | Setmana<br>dr. 27                                                 | Q<br>Mes<br>/9           | 4 dies<br>ds.      | 1012668@<br>Agenda<br>28/9  | )campus.u<br>Més ¥<br>dg. 29/ | dg.ed      |
| ca Imatges Corr<br>wersitat de Girona<br>lendar<br>CREA<br>at dc dj dv ds dg<br>27 28 29 33 1<br>3 4 5 6 7 8<br>0 11 42 14 5 6                                                                                                    | eu Drive<br>Cerca<br>Avul (<br>GMT+01<br>05:00<br>06:00                                                                                                    | Calen<br>a a Cale<br>: ><br>dl. 23/<br>Afege                                                                                                    | idar Si<br>indar<br>23 – 2<br>9<br>eix per                                                                                 | ites Conta<br>9 set. 2013<br>dt. 24/9<br>URL                                                                     | dc. 25/9                                                                                                    | Aés »<br>Dia<br>dj. 26/9                                                                                   | v<br>Setmana<br>dr. 27                                            | Q<br>Mes<br>/9           | 4 dies<br>d3.      | 1012668@<br>Agenda<br>28/9  | )campus.u<br>Més ¥<br>dg. 29/ | dg.ed      |
| Imatges         Corr           wersitat de Girona         Imatges           inversitat de Girona         Imatges           inversitat de Girona         Imatges           inversitat de Girona         Imatges           inversitat de Carla         Imatges           inversitat de Carla         Imatges           inversitat                                                                                                    | 16.00           eu         Drive           Cerca           Avul            GMT-01         05.00           06.00         07.00                                                                                                    | Calen<br>a a Cale<br>: ><br>dl. 23/<br>Afege                                                                                                    | idar Si<br>indar<br>23 – 2<br>9<br>eix per                                                                                 | ites Conta<br>9 set. 2013<br>dt. 24/9<br>URL                                                                     | actes Mõbils A<br>dc. 25/9                                                                                                    | Aés »<br>Dia<br>dj. 26/9                                                                                   | v<br>Setmana<br>dv. 27                                            | Q<br>Mes<br>19           | 4 dies<br>dS.      | 1012668@<br>Agenda<br>28/9  | campus.u<br>Més ¥<br>dg. 29/  | dg.ed      |
| Imatges         Corr           iversitat de Girona         Imatges           iversitat de Girona         Imatges           imatges         20           imatges         20           at de di di di di di di di di di di di di di                                                                                                    | 16 00           eu         Drive           Cerca           Avul            Garriol            05:00            06:00            07:00                                                                                                  | Calen<br>a Cale<br>: ><br>dl. 23/<br>Afege                                                                                                    | idar Si<br>indar<br>23 – 21<br>19<br>eix per l<br>Adreça                                                                   | ites Conta<br>9 set. 2013<br>dt. 24/9<br>URL: ugg                                                                | dc. 25/9                                                                                                    | Aćs »<br>Dia<br>dj. 26:9<br>mmeria/11%20(Grup                                                              | Setmana<br>dx 27                                                  | Q<br>Mes<br>/9           | ds.                | 1012668@<br>Agenda<br>28/9  | campus.u<br>Més ¥<br>dg. 29/  | dg.ed      |
| Imatges         Corr           Corr         Corr           Creation         Corr           Creation                                                                                                    | 16.00           eu         Drive           Cerca           Avul            GMT-01         05.00           06.00         07.00           06.00         07.00                                                                            | Calen<br>a a Cale<br>: ><br>dl. 23/                                                                                                    | idar Si<br>indar<br>23 – 2<br>9<br>eix per<br>Adreça                                                                       | ites Conta<br>9 set. 2013<br>dt. 24/9<br>URL: Ludg<br>Sicc<br>escr                                               | actes Möbils I<br>dc. 25/9<br>g.edu/calendaris/infe                                                                                                    | Aés »<br>Dia<br>dj. 26/9<br>mmeria/11%20(Gru,<br>catendari (en forma                                       | Setmana<br>dr. 27                                                 | Q<br>Mes<br>19<br>X      | 4 dies<br>ds.      | 1012668@<br>Agenda<br>28/9  | campus.u<br>Mės +<br>dg. 29/  | dg.ed      |
| Imatges         Corr           Wersitat de Girona         Imatges         Corr           Wersitat de Girona         Imatges         Corr           Imatges         Corr         Imatges         Imatges           Imatges         Corr         Imatges         Imatges         Imatges           Imatges         Corr         Imatges         Imatges         Imatges         Imatges           Imatges         Corr         Imatges         Imatges                                                                                                    | eu Drive<br>Cerca<br>Avul <<br>Gar-ol<br>05:00<br>06:00<br>07:00<br>09:00                                                                                                    | Calen<br>a a Cale<br>: ><br>dl. 23/                                                                                                    | idar Si<br>indar<br>23 – 2<br>9<br>eix per<br>Adreça                                                                       | Ites Conta<br>9 set. 2013<br>dt. 24/9<br>URL: udg<br>Sicc<br>sicc<br>sicc<br>sicc                                | actes Móbils A<br>dc 25/9<br>g.edu/calendaris/infe<br>neixeu fadreça d'un r<br>lure-la aquí.<br>fóls que es puqui ac                                                                             | Aós s<br>Dia<br>dj. 26/9<br>rmeria/11%20(Gru<br>calendari (en forma<br>cedir al calendari                  | Setmana<br>dr. 27<br>p%20A).ics<br>tt ical), pode                 | Q<br>Mes<br>/9<br>×      | 4 dies<br>ds.      | 1012668@<br>Agenda<br>28/9  | campus.u<br>Més ¥<br>dg. 29/  | dg.ed      |
| Imatges         Corr           Wersitat de Girona         Imatges         Corr           Wersitat de Girona         Imatges         Imatges         Imatges           Imatges         Circa         Imatges         Imatges         Imatges           Imatges         Circa         Imatges         Imatges         Imatges         Imatges           Circa         Imatges         Imatges                                                                                                    | eu Drive<br>Cerca<br>Avui <<br>GMT-01<br>05:00<br>06:00<br>07:00<br>06:00<br>09:00                                                                                                    | Calen<br>a a Cale<br>: ><br>dl. 23/<br>Afege                                                                                                    | idar Si<br>indar<br>23 – 2<br>9<br>eix per<br>Adreça                                                                       | ites Conta<br>9 set. 2013<br>dt. 24/9<br>URL: Udg<br>Sicc<br>escr                                                | dc. 25/9<br>dc. 25/9<br>g. edu/calendaris/infe<br>poeixeu tratreça d'un<br>ture-la aquí.<br>fols que es pugui ac                                                                                 | Nés o<br>Dia<br>dj. 26:9<br>rmeria/11%20(Gru,<br>catendari (en forma<br>cedir al calendari                 | Setmana<br>dv. 27<br>p%20A).ics<br>it ical), pode-<br>públicament | Q<br>Mes<br>/9<br>×      | 4 dies<br>ds.      | 1012668@<br>Agenda<br>28/9  | campus.u<br>Més v<br>dg. 29/  | dg.ed      |
| Imatges         Corr           Wersitat de Girona         Imatges         Corr           Imatges         Girona         Imatges         Imatges           Imatges         Girona         Imatges         Imatges         Imatges           Imatges         Girona         Imatges         Imatges                                                                                                    | +e on           eu         Drive           Cerce           Avul            GMT-01            05.00            06.00            07.00            09.00            10.00                                                                 | Calen<br>a a Cale<br>d. 23/<br>Afege                                                                                                    | idar Si<br>ndar<br>23 – 2<br>9<br>9<br>eix per<br>Adreça                                                                   | ites Conta<br>9 set. 2013<br>dt. 249<br>URL: udg<br>Sicc<br>sicc<br>sicc                                         | dc 25/9<br>dc 25/9<br>g.edu/calendaris/infe<br>poeixeu Tarteça d'un<br>tiure-la aquí.<br>fols que es pugui ac<br>egeix un calenda                                                                | Ids »<br>Dia<br>dj. 26:9<br>metia/11%20(Gru<br>calendari (en forma<br>cedir al calendari<br>rr) Cancella   | Setmana<br>dr. 27<br>p%20A) ics<br>tt ical), pode<br>públicament  | Q<br>Mes<br>79<br>×      | 4 dies<br>d\$.     | 1012668@<br>Agenda<br>28/9  | campus.u<br>Més ¥<br>dg. 29/  | dg.ed      |
| Imatges         Corr           Creation         Corr           Creation                                                                                                    | te on           eu         Drive           Cerca         Avul           Avul            Garr-01         05:00           06:00         07:00           00:00         09:00           10:00         10:00                                | Calon<br>a a Cale<br>: >><br>d. 23/                                                                                                    | dar Si<br>ndar<br>23 – 21<br>9<br>9<br>9                                                                                   | ites Conta<br>9 set. 2013<br>dt. 24/9<br>URL: Udg<br>Si co<br>esto<br>URL: Udg                                   | actes Móbils I<br>dc 259<br>gedu/calendaris/infe<br>gedu/calendaris/infe<br>gedu/calendaris/infe<br>gedu/calendaris/infe<br>gedu/calendaris/infe<br>gedu/calendaris/infe<br>gedu/calendaris/infe | Alés »<br>Dia<br>dj. 26/9<br>meria/11%20(Gru,<br>catendari (en forma<br>cedir al calendari<br>un Cancel·la | Setmana<br>dx 27                                                  | Q<br>Mes<br>19<br>X      | 4 dies<br>ds.      | 1012668@<br>Agenda<br>28/9  | campus.u<br>Més ¥<br>dg.29/   | dg.ed      |
| Imatges         Corr           Wersitat de Girona         Wersitat de Girona           Wendar         Marcella de Correstat de Correstat                                                                                                    | IE nn           eu         Drive           Cerca         Cerca           Avul            Garr-o1         05:00           06:00         07:00           09:00         09:00           10:00         11:00                               | Colon<br>a a Cale<br>d: 23/<br>Afege                                                                                                    | adar Si<br>ndar<br>23 – 21<br>19<br>19                                                                                     | ites Conta<br>9 set. 2013<br>dt. 24/9<br>URL: udg<br>Sicc<br>Sicc<br>Sicc                                        | actes Mòbils I<br>dc. 25/9<br>g edu/calendaris/infe<br>neixeu rafreça d'un r<br>inre-la aquí.<br>lots que es pugui ac<br>legeix un calenda                                                       | Aés »<br>Dia<br>dj. 26:9<br>mmeria/1r%20(Gru,<br>catendari (en forma<br>cedir al calendari<br>ar CanceHa   | Setmana<br>dx 27                                                  | Q<br>Mes<br>19<br>X      | u u dis.           | 1012668@<br>Agenda          | campus.u<br>Més v<br>dg.29/   | dg.ed      |
| Cerr         Corr           Wersitat de Girona         Intersitat de Girona           Intersitat de Girona         Intersitat de Girona           Bendar         Intersitat de Girona           CERA         Intersitat de Girona           Bendar         Intersitat de Girona           Intersitat de Girona         Intersitat de Girona           Intersitat de Girona         Intersitat de Girona           Intersitat de Girona         Intersitat de Girona           Intersitat de Girona         Intersitat de Girona           Intersitat de Girona         Intersitat de Girona           Intersitat de Girona         Intersitat de Girona           Intersitat de Girona         Intersitat de Girona           Intersitat de Girona         Intersitat de Girona           Intersitat de Girona         Intersitat de Girona           Intersitat de Girona         Intersitat de Girona                                                                                                    | +6 00           eu         Drive           Cerca           Avul            Garr-01         05:00           06:00         07:00           06:00         07:00           09:00         10:00           11:00         11:00               | Colon<br>a a Cale<br>d. 234<br>Afege                                                                                                    | ıdar Si<br>ndar<br>23 – 21<br>19<br>29<br>29<br>20<br>20<br>20<br>20<br>20<br>20<br>20<br>20<br>20<br>20<br>20<br>20<br>20 | ites Conta<br>9 set. 2013<br>dt. 24/9<br>URL: udg<br>Sicc<br>Sicc<br>Sicc                                        | actes Móbils A<br>dc 25/9<br>g.edu/calendaris/infe<br>g.edu/calendaris/infe<br>g.edu/calendaris/infe<br>g.edu/calendaris/infe<br>g.edu/calendaris/infe<br>g.edu/calendaris/infe                  | Aós s<br>Dia<br>dj. 26/9<br>rmeria/11%20(Gru,<br>calendari (en forma<br>cedir al calendari<br>rn Cancetta  | Setmana<br>dx 27<br>p%20A).ics<br>tt ical), pode-<br>públicament  | Q<br>Mes<br>19<br>X<br>4 | u<br>4 dies<br>ds. | 1012668@<br>Agenda<br>228/9 | dg. 29/                       | dg.ed      |
| Corr         Corr           Wersitat de Girona         Image: Corr           Image: Corr         Image: Corr           Image: Corr <t< td=""><td>+e on           eu         Drive           Cerce           Avui            05:00         06:00           07:00         06:00           07:00         09:00           10:00         11:00           12:00         12:00</td><td>Calena<br/>a Cale</td><td>idar Si<br/>indar<br/>23 – 2<br/>9<br/>9<br/>9<br/>9<br/>8<br/>8<br/>8<br/>8<br/>8<br/>9<br/>8<br/>9<br/>8<br/>9<br/>8<br/>9<br/>8<br/>9<br/>8</td><td>ites Conta<br/>9 set. 2013<br/>dt. 24/9<br/>URL: udg<br/>Sicc<br/>Sicc<br/>Sicc<br/>Sicc<br/>Sicc<br/>Sicc<br/>Sicc<br/>Sic</td><td>dc 25/9<br/>dc 25/9<br/>g edu/calendaris/infe<br/>pneixeu Tatreça d'un e<br/>lure-la aquí.<br/>Yols que es pugui ac<br/>tegeix un calenda</td><td>Ids »<br/>Dia<br/>dj. 26:9<br/>metia/1r%20(Gru<br/>calendari (en forma<br/>cedir al calendari<br/>arr Cancelta</td><td>Setmana<br/>dr. 27<br/>p%20A) ics<br/>ptblicament</td><td>Q<br/>Mes<br/>19<br/>×</td><td>4 dies<br/>ds.</td><td>11012668@</td><td>lcampus.u<br/>Més *<br/>dg. 29/</td><td>dg.ed</td></t<> | +e on           eu         Drive           Cerce           Avui            05:00         06:00           07:00         06:00           07:00         09:00           10:00         11:00           12:00         12:00                 | Calena<br>a Cale                                                                                                    | idar Si<br>indar<br>23 – 2<br>9<br>9<br>9<br>9<br>8<br>8<br>8<br>8<br>8<br>9<br>8<br>9<br>8<br>9<br>8<br>9<br>8<br>9<br>8  | ites Conta<br>9 set. 2013<br>dt. 24/9<br>URL: udg<br>Sicc<br>Sicc<br>Sicc<br>Sicc<br>Sicc<br>Sicc<br>Sicc<br>Sic | dc 25/9<br>dc 25/9<br>g edu/calendaris/infe<br>pneixeu Tatreça d'un e<br>lure-la aquí.<br>Yols que es pugui ac<br>tegeix un calenda                                                              | Ids »<br>Dia<br>dj. 26:9<br>metia/1r%20(Gru<br>calendari (en forma<br>cedir al calendari<br>arr Cancelta   | Setmana<br>dr. 27<br>p%20A) ics<br>ptblicament                    | Q<br>Mes<br>19<br>×      | 4 dies<br>ds.      | 11012668@                   | lcampus.u<br>Més *<br>dg. 29/ | dg.ed      |
| Imatges         Corr           Creativersitat de Girona         Corr           Verdar         Creativersitat de Girona           Creativersitat de Corra         Creativersitat de Girona           Mandar         Creativersitat de Corra           Creativersitat de Corra         Creativersitat de Corra           Creativersitat de Corra         Creativersitat de Corra           Creativersitat de Corra         Creativersitat de Corra           Creativersitat de Corra         Creativersitat de Corra           Creativersitat de Corra         Creativersitat de Corra           Creativersitat de Corra         Creativersitat de Corra           Creativersitat de Corra         Creativersitat de Corra                                                                                                    | te on           eu         Drive           Cerce         Avul           Avul            GMT-01         05.00           06.00         07.00           08.00         07.00           09.00         10.00           11.00         12.00   | Caten<br>a a Cale<br>i >><br>d. 23<br>Afege                                                                                                    | dar Si<br>ndar<br>23 – 2'<br>9<br>9<br>9<br>9<br>9<br>9<br>9<br>9<br>9<br>9<br>9<br>9<br>9<br>9<br>9<br>9<br>9<br>9<br>9   | ites Conta<br>9 set. 2013<br>dt. 24/9<br>URL: USA<br>Sicc<br>Sicc<br>Sicc<br>Sicc<br>Sicc<br>Sicc<br>Sicc<br>Si  | dc 259<br>dc 259<br>gedu/calendaris/infe<br>meixeu l'adreça d'un o<br>iure-la aquí.<br>Yols que es pugui ac<br>fegeix un calenda                                                                 | Ide »<br>Dia<br>dj. 26:9<br>dj. 26:9<br>calendari (en forma<br>cedir al calendari<br>art) Cancel·la        | Setmana<br>dx 27<br>p%20A) ics<br>piblicament                     | Q<br>Mes<br>9<br>X       | ds.                | 1012668@                    | Més v<br>dg. 29/              | dg.ed      |
| Imatges         Corr           Versitat de Girona            endar            cst.A            cst.A         <                                                                                                    | IE nn           eu         Drive           Cerca         Avul           Avul            Garr-ol         05:00           06:00         07:00           08:00         09:00           10:00         11:00           12:00         13:00  | Calen a a Cale a a Cale a Cale a Cale a | idar Si<br>indar<br>23 – 2 <sup>1</sup><br><sup>19</sup>                                                                   | ites Conta<br>9 set. 2013<br>at. 24/9<br>URL: Udg<br>Sicc<br>estar<br>URL: Udg                                   | de 25/9<br>de 25/9<br>g edu/calendaris/infe<br>gedu/calendaris/infe<br>geiture1a aquí.<br>fols que es pugui ac                                                                                   | Aés »<br>Dia<br>dj. 26/9<br>meria/1r%20(Gru,<br>catendari (en forma<br>cedir al calendari<br>un Cancetta   | Setmana<br>dx 27                                                  | Q<br>Mes<br>29<br>x      | ds.                | 1012663@<br>Agenda<br>2899  | Més v<br>dg. 29/              | dg.ed      |
| Images         Correlation           Wersitat de Girona         Images           Wersitat de Girona         Images           Marcelland         Images           Images         Images           Images         Images                                                                                                    | IE 00           eu         Drive           Cerca         Cerca           Avui            Garriol         05:00           06:00         07:00           09:00         10:00           11:00         11:00           13:00         14:00 | Calen<br>a a Cale<br>d. 23/<br>Afege                                                                                                    | idar Si<br>indar<br>23 – 21<br>19<br>eix per l                                                                             | ites Conta<br>9 set. 2013<br>dt. 24/9<br>URL: udg<br>Sicc<br>Sicc<br>Sicc                                        | actes Mòbils I<br>dc. 25/9<br>g.edu/calendaris/infe<br>neixeu rafreça d'un ri<br>inre-la aquí.<br>lots que es pugui ac                                                                           | Aés »<br>Dia<br>d). 26/9<br>meria/1r%20(Gru<br>catendari (en forma<br>cedir al calendari<br>ar CanceHa     | Setmana<br>dx 27                                                  | Q<br>Mes<br>M<br>X       | 4 dies<br>ds.      | 1012668@                    | icampus u<br>Més v<br>dg 29/  | dg.ed      |

## **HOTMAIL**

Amb el Hotmail seguirem uns passos semblants. Quan obrim el Hotmail ens surt una fletxa que ens permet accedir a altres opcions com el Calendari. Apretem la opció "Importa" i llavors seguidament a la part esquerra opció "Subscriu-m'hi" (1) Enganxem l'adreça que hem copiat (2) i hi posem un nom (3) i ja apretem el botó "Subscriu-m'hi" (4)

| 0                                                                                                    | Outlook                              |                                                 | (+) New                                     |                                      |                                           |                        | <b>a</b> 🔅                                                              |                                            |   |
|----------------------------------------------------------------------------------------------------|--------------------------------------|-------------------------------------------------|---------------------------------------------|--------------------------------------|-------------------------------------------|------------------------|-------------------------------------------------------------------------|--------------------------------------------|---|
| Searc                                                                                                    | :h email                             | ρ                                               | 🗌 View: All 🗸                               |                                      |                                           |                        |                                                                         | Arrange by 🗸                               | î |
| Fold                                                                                                    | ders                                 | Ċ                                               |                                             |                                      | ar ar                                     |                        |                                                                         |                                            |   |
| Inbox                                                                                                    | c                                    |                                                 |                                             |                                      | <ul> <li>Gur um Outline</li> </ul>        | uldring in really to g |                                                                         |                                            |   |
| Junk                                                                                                    |                                      |                                                 |                                             |                                      | General Street and Lot                    |                        |                                                                         |                                            |   |
| Draft                                                                                                    | s                                    |                                                 |                                             |                                      |                                           |                        |                                                                         |                                            |   |
| Sent                                                                                                    |                                      |                                                 |                                             |                                      |                                           |                        |                                                                         |                                            |   |
| Delet                                                                                                    | ed                                   |                                                 |                                             |                                      |                                           |                        |                                                                         |                                            |   |
| Feina                                                                                                    |                                      |                                                 |                                             |                                      |                                           |                        |                                                                         |                                            |   |
| hun                                                                                                    | natics                               |                                                 |                                             |                                      |                                           |                        |                                                                         |                                            |   |
| New                                                                                                    | folder                               |                                                 |                                             |                                      |                                           |                        |                                                                         |                                            |   |
| Qui                                                                                                    | ck views                             |                                                 |                                             |                                      |                                           |                        |                                                                         |                                            |   |
| Docu                                                                                                    | ments                                |                                                 |                                             |                                      |                                           |                        |                                                                         |                                            |   |
| Flagg                                                                                                    | ed                                   |                                                 |                                             |                                      |                                           |                        |                                                                         |                                            |   |
| Photo                                                                                                    | os                                   |                                                 |                                             |                                      |                                           |                        |                                                                         |                                            |   |
| New                                                                                                    | category                             |                                                 |                                             |                                      |                                           |                        |                                                                         |                                            |   |
|                                                                                                    |                                      |                                                 |                                             |                                      |                                           |                        |                                                                         |                                            |   |
|                                                                                                    |                                      |                                                 |                                             |                                      |                                           |                        |                                                                         |                                            |   |
|                                                                                                    |                                      |                                                 |                                             |                                      |                                           |                        |                                                                         |                                            |   |
|                                                                                                    |                                      |                                                 |                                             |                                      |                                           |                        |                                                                         |                                            |   |
|                                                                                                    |                                      |                                                 |                                             |                                      |                                           |                        |                                                                         |                                            |   |
|                                                                                                    |                                      |                                                 |                                             |                                      |                                           |                        |                                                                         |                                            | , |
|                                                                                                    | Calenda                              | ari   🗸                                         | + Crea   v In                               | nporta) Comparteix                   |                                           |                        | <b>Ø</b> 0                                                              |                                            | ÷ |
|                                                                                                    | Calenda<br>Aquesta                   | ari   🗸<br>a setma                              | + Crea i v na                               | nporta) Comparteix                   | ~                                         |                        | <b>ए। Ç</b><br>Vis                                                      | sualització: Setmana 🗸                     |   |
| •                                                                                                    | Calenda<br>Aquesta                   | ari <b>                                    </b> | ⊕ Crea I マ In<br>INA<br>dt., 24/set.        | comparteix v<br>dc, 25 / set.        | <b>d</b> j., 26∕set. <b>*</b> ≱           | dv., 27 / set. ~ 🔆     | 🔍 🔅<br>Vis<br>ds., 28 / set. 🐳                                          | ualització: Setmana ↓<br>dg., 29 / set. 📣  |   |
| •                                                                                                    | Calenda<br>Aquesta                   | ari <b>                                    </b> | ← Crea I v Cin<br>INA<br>dt., 24/set.       | dc, 25 / set.                        | dj., 26 / set. ♣★                         | dv., 27 / set. 🔿 🌟     | <b>P</b> ¢<br>Vis<br>ds, 28 / set. 🔗                                    | ualització: Setmana 🗸<br>dg. 29 / set. 🔿   |   |
| 0:00                                                                                                    | Calenda<br>Aquesta                   | ari <b>                                    </b> | ← Crea I v In<br>Ina<br>dt., 24 / set.      | dc, 25 / set.                        | dj., 26 / set. ♣★                         | dv., 27 / set. 🐄       | 🛡 🛟<br>Vis<br>ds., 28 / set. 💮                                          | ualītzació: Setmana 🗸<br>dg., 29 / set. 🐡  |   |
| 0:00                                                                                                    | Calenda<br>Aquesta<br>al., 23 / set. | ari <b>                                    </b> | + Crea  v In<br>na<br>dt., 24 / set.        | oporta) Comparteix<br>dc, 25 / set.  | dj.,26∕set: <sup>▲</sup> ,                | dv, 27 / set. 🔭        | <b>R C</b><br>Vis<br>ds., 28 / set. 🗩                                   | ualītzació: Setmana ↓<br>dg., 29 / set. ∰≸ |   |
| 0:00                                                                                                    | Calenda<br>Aquesta<br>dl, 23 / set.  | ari I 🗸                                         | et, 24 / set.                               | porta) Comparteix<br>dc, 25 / set.   | dj., 26 / set. <b>*</b> ₩                 | dv, 27 / set. 🐄        | <b>₽ 0</b><br>Vis<br>ds. 28 / set. ∰ <sup>9</sup>                       | tualització: Setmana v<br>dg. 29 / set. 🌮  |   |
| 0:00<br>1:00                                                                                                    | Calenda<br>Aquesta<br>dl, 23 / set   | ari <b> ∨</b><br>a setma                        | € Crea i v (In<br>na<br>dt. 24 / set.       | oporta) Comparteix<br>dc., 25 / set. | dj., 26 / set. ♣★                         | dv., 27 / set. 🐄       | <b>₽ \$</b><br>Vis<br>ds. 28 / set. ∰ <sup>\$</sup>                     | ualització: Setmana v<br>dg. 29 / set. 🌮   | • |
| 0:00<br>1:00<br>2:00                                                                                                    | Calenda<br>Aquesta<br>dl, 23 / set.  | ari <b>                                    </b> | € Crea I v Gr<br>na<br>dt., 24 / set.       | oportā) Comparteix<br>dc., 25 / set. | dj., 26 / set. <b>*</b> ★                 | dv., 27 / set. 🐄       | ♥ 🗘<br>Vis<br>da, 28 / set. ∰ <sup>9</sup>                              | ualització: Setmana v<br>dg., 29 / set. 🌮  | • |
| 0:00<br>1:00<br>2:00                                                                                                    | Calenda<br>Aquesta<br>dl., 23 / set. | ari <b> ∨</b><br>a setma                        | € Crea I v fr<br>na<br>dt, 24 / set.        | oporta) Comparteix<br>dc, 25 / set.  | dj., 26 / set. <b>*</b> ★                 | dv., 27 / set. 🐄       | ₽ <b>()</b><br>Vis<br>da, 28 / set. ∰ <sup>9</sup>                      | ualització: Setmana v<br>dg., 29 / set. 🇬  | • |
| 0:00<br>1:00<br>2:00                                                                                                    | Calenda<br>Aquesta<br>dl, 23 / set.  | ari   🗸<br>a setma                              | € Crea I v Cra<br>na<br>dt. 24/set.         | oportă) Comparteix<br>dc, 25 / set.  | dj., 26 / set. ★★                         | dv., 27 / set. 🐄       | ₽ <b>(</b> )<br>Vis<br>ds, 28 / set. ∰                                  | dg, 29 / set. 🚳                            |   |
| 0:00<br>1:00<br>2:00                                                                                                    | Calenda<br>Aquesta<br>al., 23 / set. | <mark>ari  </mark> ♥<br>a setma                 | ⊕ Crea I v (ra<br>na<br>dt. 24/set.         | oportă) Comparteix-<br>de, 25 / set. | dj., 26 / set. ★★                         | dv., 27 / set. 👾       | ₽ <b>\$</b><br>Vis<br>ds, 28 / set. ∰ <sup>9</sup>                      | dg, 29 / set 🚳                             | • |
| <ul> <li>↓</li> <li>0:00</li> <li>1:00</li> <li>2:00</li> <li>3:00</li> <li>4:00</li> </ul>                                | Calenda<br>Aquesta<br>dl, 23 / set.  | ari <b>  ∨</b><br>a setma                       | ⊕ Crea I v (r<br>na<br>dt, 24/set.          | dc, 25 / set.                        | dj., 26 / set. ★★                         | dv, 27 / set. 👾        | ₽ ¢<br>Vis<br>ds, 28 / set. ∰*                                          | dg, 29 / set.                              |   |
| 0:00<br>1:00<br>2:00<br>3:00                                                                                               | Calenda<br>Aquesta<br>dl, 23 / set   | ari   <mark>&gt;</mark><br>a setma              | € Crea I v Cr<br>na<br>dt, 24/set.          | dc, 25 / set.                        | gi, 26 / set. ★★                          | dv, 27 / set. 👾        | ₽ ¢<br>Vs<br>ds, 28 / set. ∰*                                           | dg, 23 / set. 🍏                            |   |
| 0:00<br>1:00<br>2:00<br>3:00<br>4:00                                                                                       | Calenda<br>Aquesta<br>dl, 23 / set   | ari  ∨<br>a setma                               | € Crea I v Cr<br>na<br>dt, 24/set.          | dc, 25 / set.                        | gi, 26 / set. ★★                          | dv, 27 / set. 徕        | ₽ ¢<br>Vs<br>ds, 28 / set. ∰*                                           | dg, 23 / set.                              | • |
| 0:00<br>1:00<br>2:00<br>3:00<br>4:00                                                                                       | Calenda<br>Aquesta<br>dl, 23 / set   | ari   🗸<br>a setma                              | € Crea I v Cr<br>na<br>dt, 24/set.          | dc, 25 / set.                        | gi, 26 / set. ★★                          | dv, 27 / set. 👾        | 🗬 💸<br>Vis<br>ds., 28 / set. 🚿                                          | dg, 23 / set.                              |   |
| 0:00<br>1:00<br>2:00<br>3:00<br>4:00<br>5:00                                                                               | Calenda<br>Aquesta<br>dl, 23 / set   | ari   🗸                                         | € Crea I v (In<br>Ina<br>dt. 24 / set.      | dc, 25 / set.                        | g <sub>i</sub> , 26 / set. <sup>▲</sup> ₩ | dv, 27 / set. 🦘        | ₽ <b>₽ \$</b><br>Vis<br>ds. 28 / set. ∰                                 | ualització: Setmana v<br>dg. 23 / set. 🜮   |   |
| 0:00<br>1:00<br>2:00<br>3:00<br>4:00<br>5:00                                                                               | Calenda<br>Aquesta<br>dl, 23 / set.  | ari   🗸                                         | Crea iv (In<br>na<br>dt. 24/set.            | dc, 25/set.                          | gj., 26 / set. ★★                         | dv, 27 / set. 🦘        | ₽ <b>₽ \$</b><br>Vis<br>ds, 28 / set. ∰                                 | uslització: Setmana v<br>dg, 23 / set. 🜮   |   |
| 0:00<br>1:00<br>2:00<br>3:00<br>4:00<br>5:00<br>6:00                                                                       | Calenda<br>Aquesta<br>di, 23 / set.  | ari   🗸                                         | Crea        (         (         (         ( | de, 25 / set.                        | 6j., 26 / set. **                         | dv., 27 / set. 🦘       | ₽         ↓           Vis         Vis           ds, 28 / set.         ● | usilizació: Setmana v<br>dg. 23 / set. 🜮   |   |
| <ul> <li>0:00</li> <li>1:00</li> <li>2:00</li> <li>3:00</li> <li>4:00</li> <li>5:00</li> <li>6:00</li> <li>7:00</li> </ul> | Calenda<br>Aquesta<br>dl, 23 / set.  | ari   🗸                                         | Crea iv (In<br>na<br>dt. 24 / set.          | de, 25 / set.                        | 6j., 26 / set. ***                        | dv., 27 / set. 🦘       | ₽         ↓           Vis         Vis           ds, 28 / set.         ● | usilizació: Setmana v<br>dg, 29 / set. 🜮   | · |

© 2013 Microsoft Condicions Privadesa Desenvolupadors Informa d'un ús abusiu Català

| 🛄 Calendari   🗸            |                                                                                                    | <b>.</b>   |
|----------------------------|----------------------------------------------------------------------------------------------------|------------|
| Importa<br>Subscriu-m'hr 1 | Subscriu-m'hi<br>Adreça URL del calendari<br>://fm.udg.edu/calendaris/infermeria/11%20(Grup%20A).ics | ↓ 2        |
|                            | Nom del calendari<br>1r (Grup A)<br>Color del calendari                                              | <b>←</b> 3 |
|                            | Icona expressiva                                                                                     |            |
| 4                          | Cap V<br>Subscriu-m'hi Cancel·la                                                                     |            |
|                            |                                                                                                    |            |
|                            |                                                                                                    |            |
|                            |                                                                                                    |            |
| © 2013 Microsoft Condicie  | os Privadera Desenvolupadors Informa d'un ús abusiu. Català                                          |            |

## **iPHONE i iPAD**

Per fer-ho amb iPhone o iPad el procés d'accedir a la web de la Facultat ho hem de fer des del Safari del dispositiu mòbil. I fem el mateix procés de copiar l'adreça.

En l'aplicació de "Configuració" hi ha l'apartat "Correu, contactes, calendaris" hem d'afegir un compte nou del tipus "Altres" i "Afegir un calendari subscrit" i enganxem l'adreça que hem copiat.